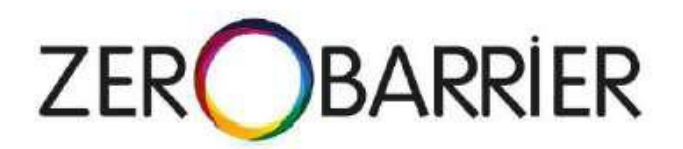

## **Tutoriel d'utilisation**

http://www.zerobarier.eu

# Sommaire

Généralités sur la plateforme (p. 3)

Principales fonctionnalités de Mobipass (p. 12)

Principales fonctionnalités de Mobitrain (p. 34)

Principales fonctionnalités de Mobitools (p. 45)

#### ZERO BARRIER – Rappel des principes et structure

ZERO BARRIER est une solution numérique de capitalisation de compétences acquises selon diverses modalités de formation, et notamment en situation de travail.

La solution s'appuie sur les principes d'égalité des chances, de continuité de parcours, et de formation en situation de travail (reconnue par la loi de sept 2018),.

La solution s'appuie aussi sur des référentiels détaillés de compétence en lien avec des certifications reconnues au niveau national. Ces référentiels ont été établis selon le cadre technique européen ECVET et validés par les branches professionnelles porteuses des certifications ; leur modularité et formalisme permet la progressivité et transparence dans l'acquisition de compétences.

**ZERO BARRIER** permet d'enregistrer des évaluations et validations et sessions de formation sur ces référentiels, et d'exploiter les données recueillies. En outre, des ressources pédagogiques sont mises à disposition.

## **ZERO BARRIER – Lexique**

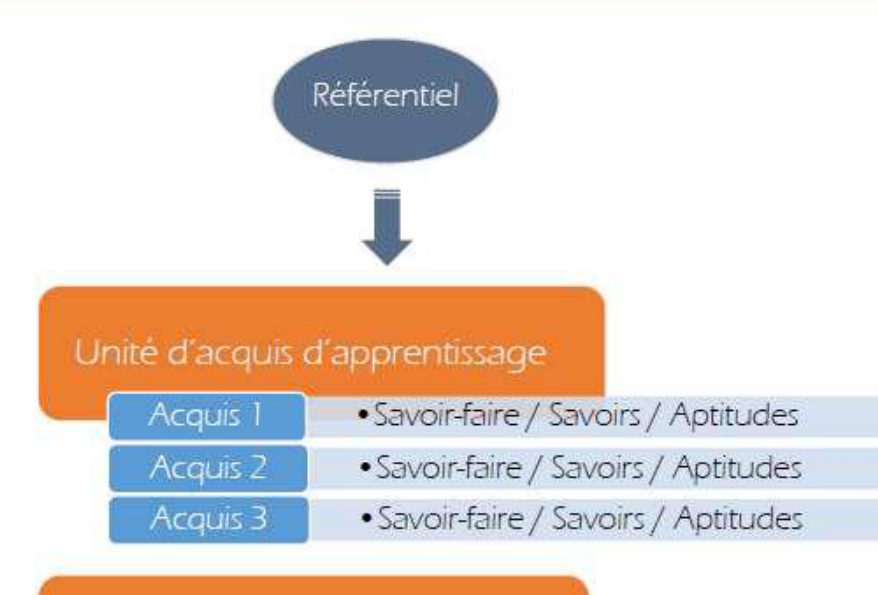

#### Unité d'acquis d'apprentissage

| Acquis 1 | Savoir-faire / Savoirs / Aptitudes   |
|----------|--------------------------------------|
| Acquis 2 | Savoir-faire / Savoirs / Aptitudes   |
| Acquis 3 | • Savoir-faire / Savoirs / Aptitudes |
|          | :                                    |

## **ZERO BARRIER – 3 volets numérique**

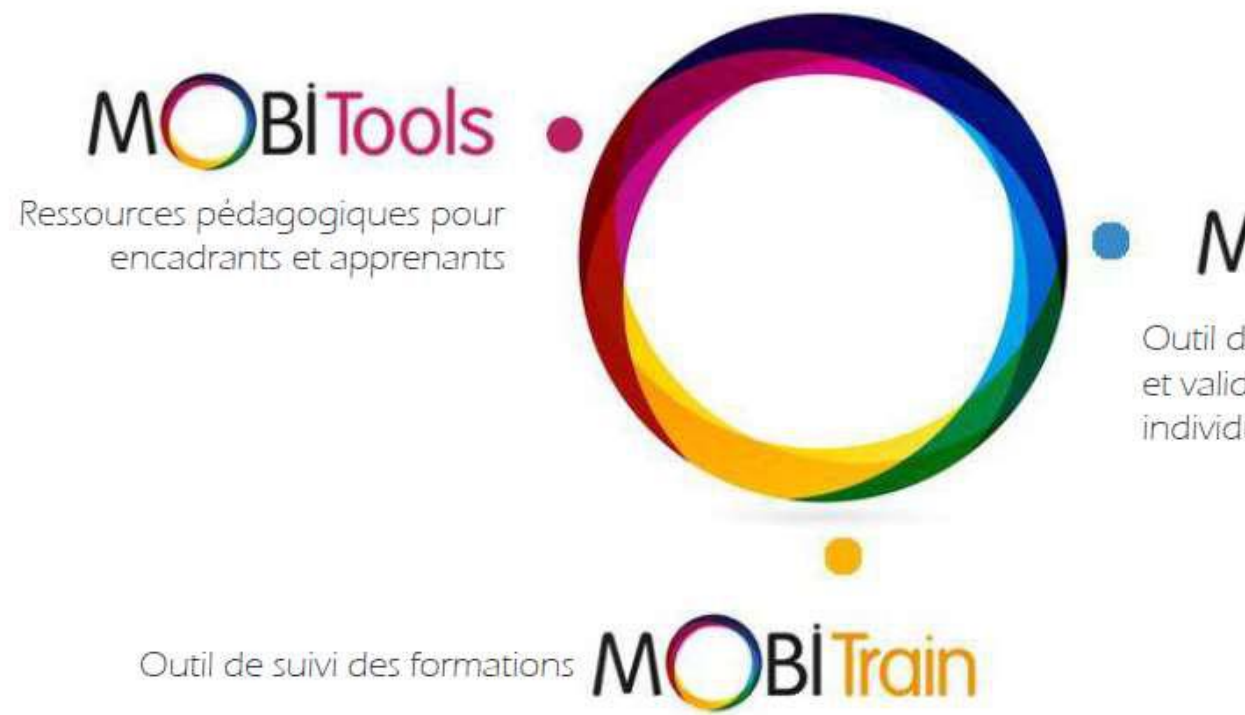

MOBIPass

Outil de suivi des évaluations et validations, avec passeport individualisé de compétences

## Les différents profils d'utilisateurs

Tuteur / Formateur : Individu interne à la structure qui évalue et/ou forme un Apprenants de la structure en situation de travail.

Apprenant : Individu interne à la structure qui est évalué et formé en situation de travail.

**Evaluateur externe** : Représentant d'un jury qui évalue un Apprenant en vue d'une reconnaissance certifiée, habilité par un organisme de certification.

Manager : Individu interne à la structure qui a des droits administrateur sur les données de la structure.

#### Se connecter

- 1- Cliquez sur « SE CONNECTER » en haut de la page d'accueil.
- 2- Saisissez votre adresse mail et le mot de passe qui vous a été envoyé
- Si besoin, pensez à changer la langue en haut à droite.

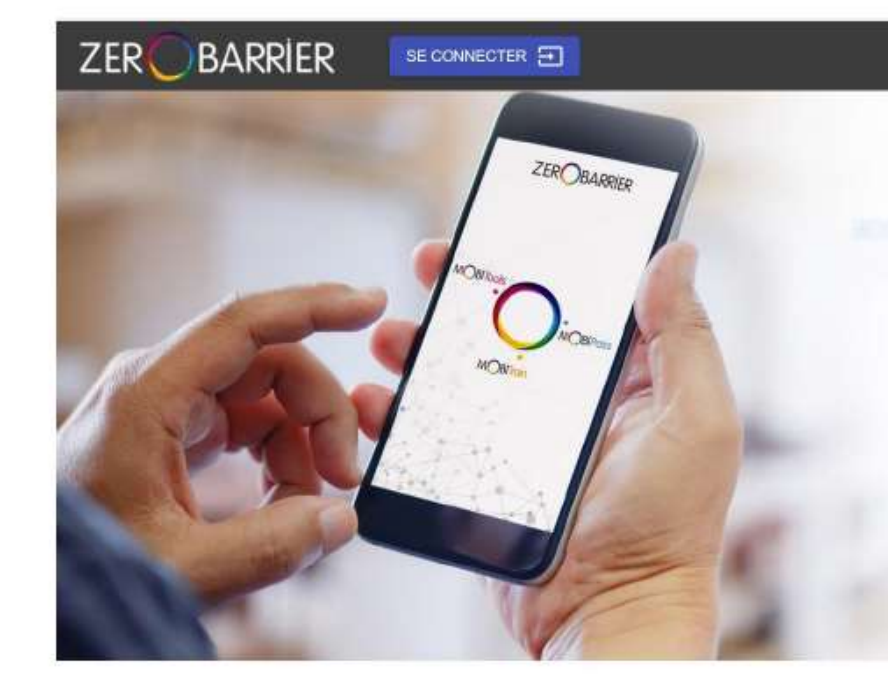

Une solution globale pour la capitalisation des compétences métier acquises au travail et l'accompagnement des salariés vers la certification

Cette solution s'adresse à toutes les structures s'engageant dans une démarche d'organisation apprenante, notamment les structures d'insertion par l'activité économique (SIAE) et les structures du secteurs du travail protégé et adapté (EA/ESAT)

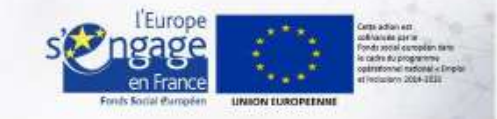

Français

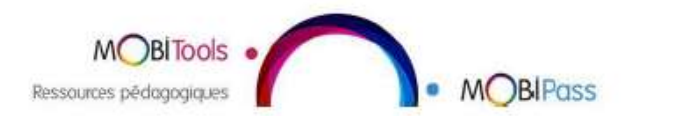

Une solution numérique en 3 volets basés sur : • La Formation En Situation de Travail (FEST), en continu et tout au long de la vie Se connecter : en cas de mot de passe oublié

- 1. cliquez sur « mot de passe oublié » dans la fenêtre de connexion
- 2. Saisissez votre adresse mail et cliquez sur « envoi du lien »

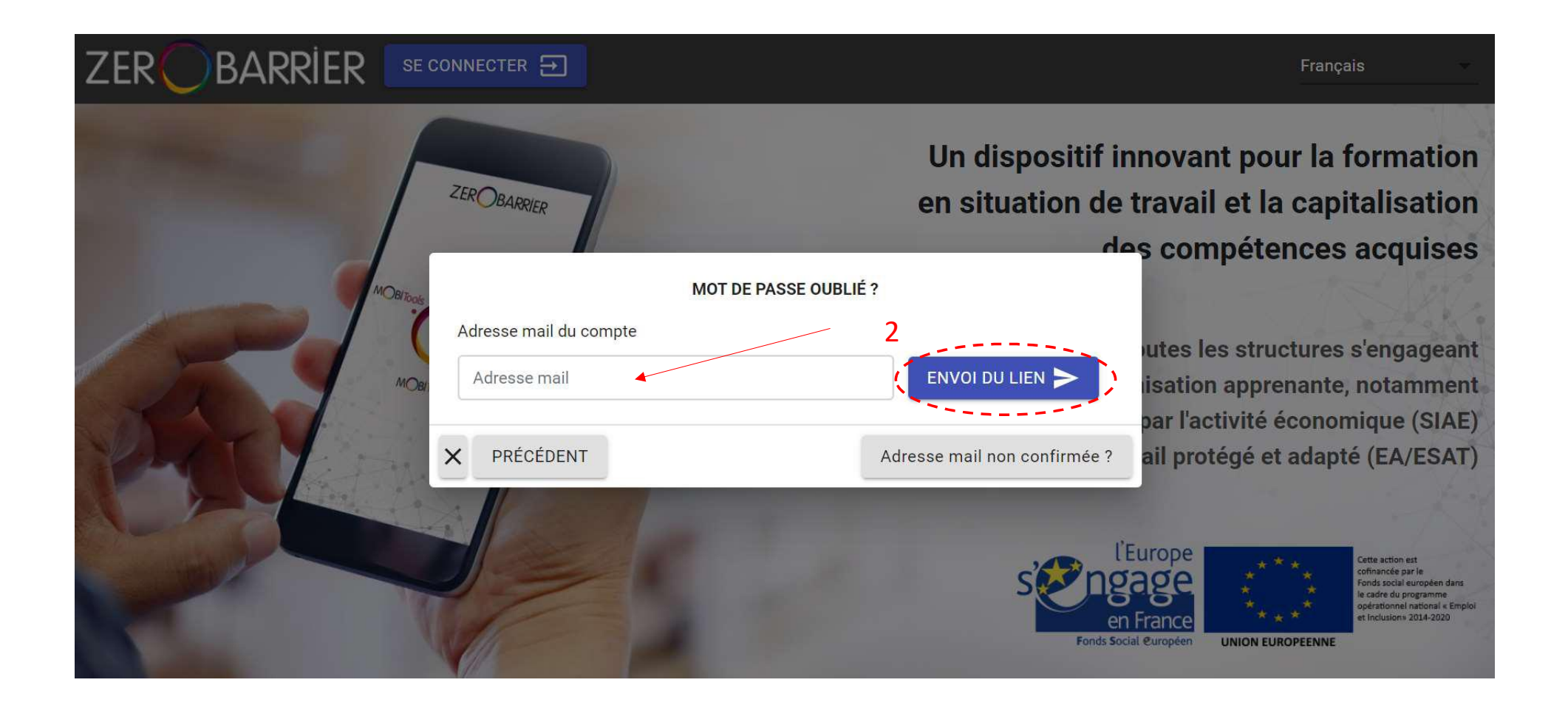

Se déconnecter En fin de session, pensez à vous déconnecter ! Cliquez sur le menu en haut à droite

MENU

puis « se déconnecter »

![](_page_8_Figure_3.jpeg)

#### **Gestion – créer des utilisateurs**

1. Dans le

MENU en haut à droite, cliquez sur « gestion »

## 2. Cliquez sur « gestion des utilisateurs ».

![](_page_9_Picture_3.jpeg)

![](_page_9_Picture_4.jpeg)

Gestion – ajouter un compte
3. Ajouter les utilisateurs en cliquant sur « AJOUTER » pour créer un seul compte, ou
« IMPORTER » pour créer plusieurs comptes en important un fichier dont le modèle est donné.
4. Les comptes peuvent ensuite être modifiés par celui qui les a créés en appuyant sur le

BARRIER ZER MENU Français 11 Résultat(s) Utilisateurs < 1 > PRÉCÉDENT AJOUTER IMPORTER Établissement Prénom Adresse mail Action Q. X Tous Tous 141 ¥ ADMIN Admin Zerobarrier Administrateur admin@test.com 1 Zerobarrier APPRENANT Monsieur learner@test.com Apprenant 1 APPRENANT Test Zerobarrier Apprenant ASSESSOR Zerobarrier Evaluateur externe Assessor assessor@test.com GUIDOLLET Jean-christophe Zerobarrier jcguidollet@free.fr Tuteur/Formateur 1 LEARNER Learner Zerobarrier testzerobarrier@hotmail.fr Apprenant MANAGER Zerobarrier manager@test.com Manager Manager

# Principales fonctionnalités de MOBIPass

| B  | Référentiels  | Consulter les référentiels détaillés (p. 14)                                                                                                    |
|----|---------------|----------------------------------------------------------------------------------------------------|
| 0  | Évaluation    | Enregistrer des évaluations (p. 17)<br>Consulter et exploiter l'historique des évaluations (p. 22)                                                              |
| \$ | Certification | Enregistrer des certifications (profil manager) (p. 25)<br>Consulter et exploiter l'historique des certifications (p. 27)                                       |
| 1  | Portefeuille  | Visualiser et télécharger en PDF le portefeuille de compétences d'un apprenant (p. 28)<br>Visualiser et télécharger au format Word le CV d'un apprenant (p. 31) |
| Q  | Recherche     | Rechercher des apprenants en fonction des acquis validés (p. 32)                                                                                                |

#### Paramètres du compte

MOBIPass

Cliquez sur l'icône 🏟 pour accéder à vos paramètres Attention ! Il est fortement recommandé de changer son mot de passe à la première connexion

![](_page_12_Figure_3.jpeg)

#### Consulter les référentiels détaillés

![](_page_13_Picture_1.jpeg)

1. Cliquez sur « Référentiels » dans le menu à gauche

2. En cliquant sur le secteur d'activité choisi, vous pouvez accéder au référentiel métier de votre choix.

![](_page_13_Figure_4.jpeg)

#### Consulter les référentiels détaillés

3. En cliquant sur un référentiel, vous avez accès aux unités d'acquis d'apprentissage de ce référentiel.

4. En cliquant sur une unité, vous avez accès aux acquis de cette unité.

#### BARRIER ZER MENU Français MOBIPASS > Référentiels PRÉCÉDENT Titre Professionnel - Peintre en bâtiment Unités d'acquis d'apprentissage Détails Legrain 1. Réaliser des travaux de peinture à l'extérieur de bâtiments en qualité de finition B ou C V ALEXANDRE 2. Réaliser des travaux de peinture à l'intérieur de bâtiments en qualité de finition B $\sim$ Administrateur E Référentiels 3. Réaliser des travaux de revêtements muraux simples, à l'intérieur de bâtiments, en qualité de finition B ~ Évaluation 4 Ê Installation, préparation, sécurisation, et rangement du chantier Certification Réaliser des travaux de préparation et de pose de papier peint standard sur des cloisons enduites en plâtre, plaques de plâtre ou dérivés, Ê Portefeuille neufs ou à rénover. Q Recherche Ê Réaliser des travaux de préparation, de pose et de mise en peinture de revêtements muraux structurés à peindre sur des cloisons enduites. 4. Réaliser des travaux de pose de revêtements de sols souples de technicité courante V

**MOBIPass** 

#### Consulter les référentiels détaillés

MOBIPass

5. Enfin, cliquez sur l'icône pour accéder aux descripteurs de performance de l'activité : savoir faire, savoirs, aptitudes.
6. Faire glisser la barre de défilement pour lire l'ensemble des descripteurs.

![](_page_15_Figure_3.jpeg)

![](_page_16_Picture_1.jpeg)

- 1. Cliquez sur l'onglet « Evaluation » dans le menu à gauche
- 2. Pour entrer une nouvelle évaluation, cliquez sur « AJOUTER »

| Z          | EROBARRIER           | R                                     |               |   |                                              |                | Français            | ÷    | N              | IENU     |
|------------|----------------------|---------------------------------------|---------------|---|----------------------------------------------|----------------|---------------------|------|----------------|----------|
|            |                      | MOBIPASS > Évaluation                 | ţ.            |   |                                              |                |                     |      |                |          |
|            |                      | AJOUTER                               |               |   | <                                            | 1 >            |                     | EXPO | rt ind         | VIVIDUEL |
|            |                      | Évaluation - Date                     | Établissement |   | Référentiel                                  | Évaluateur     | Apprenant           |      | Action         | 1        |
|            | Legrain<br>ALEXANDRE |                                       | Zerobarrier   | • | Tous 🔹                                       |                |                     | Q    | 8              | ₩        |
|            | 💠 Administrateur     | test<br>07/04/2020                    | Zerobarrier   |   | Vitimob - Opérateur en<br>viticulture        | Madame TUTRICE | Monsieur APPRENANT  | Ê    |                | <b>I</b> |
|            | Référentiels         |                                       |               |   | Agent d'entretien des                        |                |                     |      |                |          |
| $\bigcirc$ | Évaluation           | Positionnement<br>01/04/2020          | Zerobarrier   |   | espaces verts (partie de<br>CAP Jardinier    | Madame TUTRICE | Monsieur APPRENANT  | Ê    | <b>1</b>       | <b>I</b> |
|            | Certification        |                                       |               |   | paysagiste)                                  |                |                     |      |                |          |
| 18         | Portefeuille         | bloc sanitaire<br>21/03/2020          | Zerobarrier   |   | Titre Agent de service et<br>propreté        | Madame TUTRICE | Learner LEARNER     | Ê    |                | ĩ        |
| Q          | Recherche            | Eval installation chantier 12/03/2020 | Zerobarrier   |   | Titre Professionnel -<br>Peintre en bâtiment | Madame TUTRICE | Monsieur APPRENANT  | Ê    |                | Î        |
|            |                      | Positionnement                        | Zarobarrian   |   | Titre Professionnel -                        | Madama THTDICE | Monoiour ADDDENIANT | 白    | A <sup>1</sup> | =        |

![](_page_17_Picture_1.jpeg)

3. Renseignez les données générales sur le panneau 1, et cliquez sur « suivant » pour accéder à chaque nouvel écran : cadre de l'évaluation, identité, référentiel, unité et acquis évalués. *La zone « détails » peut être laissée vide* 

|                      | AJOUTER UNE ÉVALUATION |         | SÉLE                                  | ECTIONNER LES ACQUIS D'APPRENTISSAGE             |
|----------------------|------------------------|---------|---------------------------------------|--------------------------------------------------|
| Nom de l'évaluation* | Taille de vigne        |         | Référentiel                           | Vitimob - Opérateur en viticulture 🔹             |
| Date d'évaluation*   | 20/12/2019             | Ö       | Unité                                 | Travaux d'hiver 👻                                |
| Détails              | Détails                |         | · · · · · · · · · · · · · · · · · · · |                                                  |
|                      |                        | 11      | Acquis d'apprentissage*               |                                                  |
| ANNULER              | 1/3                    | SUIVANT | TOUS AUCUN                            |                                                  |
|                      |                        |         | Enlèvement des bois                   | ×                                                |
|                      | AJOUTER UNE ÉVALUATION |         | Entretien des palissag                | es et du tuteurage des pieds 🗴 Liage/Attachage 🗴 |
| Établissement*       | Zerobarrier            |         | × PRÉCÉDENT                           | 3/3 ENREGISTRER                                  |
| Évaluateur*          | Trainer TRAINER        | •       |                                       | proproc                                          |
| Personnes à évaluer* |                        |         |                                       |                                                  |
| Apprenant TEST 🗴     | <b></b>                | ~       |                                       |                                                  |
| PRÉCÉDENT            | 2/3                    | SUIVANT | Un ou plusieu                         | urs apprenants peuvent être renseignés           |

![](_page_18_Picture_1.jpeg)

 les évaluations portent sur des acquis dans leur globalité : cliquez sur l'acquis pour afficher l'ensemble des savoirs, savoir-faire, et aptitudes correspondant.
 Avant ou après l'évaluation, vous pouvez ajouter un commentaire

| ZEROBARRIER          | R                            |                                                                                        |                   | Français MENU                     |
|----------------------|------------------------------|----------------------------------------------------------------------------------------|-------------------|-----------------------------------|
|                      | MOBIPASS > É                 | LIAGE/ATTACHAGE                                                                        |                   |                                   |
|                      | ANNULER                      | Savoir-faire / Compétence                                                              |                   | ENREGISTRER                       |
|                      | 🚫 Acquis d'apr               | Adapter les techniques de pliages de bois et d'attachage en fonction du type de taille |                   |                                   |
| Legrain<br>ALEXANDRE | Acquis d'app<br>Cliquer dess | Savoir                                                                                 |                   | ( E Ajouter un commentaire )<br>2 |
| 🔯 Administrateur     |                              | Reconnaissance du type de taille                                                       |                   |                                   |
| Référentiels         | -                            | Attachage manuel                                                                       | VPPRENANT<br>Test | LEARNER<br>Learner                |
| Sévaluation          |                              | Repérage du fil porteur                                                                | ✓ ×               | ××                                |
| Sertification        | Taille                       | Aptitude                                                                               | 8                 | 8                                 |
| Portefeuille         | Enlèvement de                | Aucun                                                                                  | 8                 | 8                                 |
| Q Recherche          | Entretien des p              | × FERMER                                                                               | 8                 | 8                                 |
| 1                    | Liage/Attachage              |                                                                                        | 0                 | •                                 |

![](_page_19_Picture_1.jpeg)

- 3. Vous pouvez affichez un seul apprenant à la fois
- 4. Vous pouvez valider/dévalider d'un clic tous les acquis pour un apprenant
- 5. Vous pouvez valider/dévalider d'un clic un acquis pour tous les apprenants

| ZEROBARRIER          |                                                                                                    |                 | Frar              | nçais - MENU 🗰         |
|----------------------|----------------------------------------------------------------------------------------------------|-----------------|-------------------|------------------------|
|                      | MOBIPASS > Évaluation                                                                                                    |                 |                   |                        |
| $\mathbf{e}$         | ANNULER                                                                                                    |                 |                   | ENREGISTRER            |
| Legrain<br>ALEXANDRE | <ul> <li>Acquis d'apprentissage non validé</li> <li>Acquis d'apprentissage validé</li> <li>Cliquer dessus pour changer l'état !</li> </ul> |                 |                   | Ajouter un commentaire |
| 🔅 Administrateur     |                                                                                                    | TRAVAUX D'HIVER |                   |                        |
| Référentiels         | 3 AFFICHER UN                                                                                                    |                 | APPRENANT<br>Test | LEARNER<br>Learner     |
| 🧭 Évaluation         |                                                                                                    |                 | ✓ X               | ( × × 4                |
| Certification        | Taille                                                                                                    | ✓ ×             | 8                 | 8                      |
| 🔊 Portefeuille 5     | Enlèvement des bois                                                                                                    | ✓ ×             | 8                 | 8                      |
| Q Recherche          | Entretien des palissages et du tuteurage des pieds                                                                                         | ✓ ×             | 8                 | 8                      |
|                      | Liage/Attachage                                                                                                    | ××              | 8                 | 8                      |

![](_page_20_Picture_1.jpeg)

- 6. Validez ou non les acquis évalués en cliquant sur les symboles
- 7. N'oubliez pas d'enregistrer votre évaluation avant de quitter le panneau !

![](_page_20_Figure_4.jpeg)

#### Consulter et exploiter l'historique des sessions d'évaluation

![](_page_21_Picture_1.jpeg)

Vous pouvez visualiser l'historique des évaluations effectuées dans l'établissement, en voir les détails 📋 et modifier 🧪 ou supprimer 盲 les évaluations que vous avez enregistrées.

![](_page_21_Figure_3.jpeg)

Consulter et exploiter l'historique des sessions d'évaluation Il est possible de filtrer les évaluations par nom, référentiel, évaluateur ou apprenant. Il faut renseigner le champ voulu et cliquer sur l'icône recherche Les données peuvent alors être exportées sous format Excel en cliquant

BIPass

![](_page_22_Figure_1.jpeg)

## **Consulter et exploiter l'historique des sessions d'évaluation** Le bouton « EXPORT INDIVIDUEL » permet d'exporter l'historique détaillé des évaluations d'un apprenant.

ZER BARRIER MENU < 1 > AJOUTER EXPORT INDIVIDUEL Legrain EXPORTER LES ÉVALUATIONS D'UN APPRENANT ALEXANDRE Q 3 1 Administrateur Établissement Zerobarrier w Ċ. test 2 🕀 Ê / 1 04/05/2020 Monsieur APPRENANT Apprenant\* v Référentiels E test Ê Monsieur APPRENANT i 07/04/2020 Évaluation ANNULER EXPORTER Agent d'entretien des Certification 9 Positionnement espaces verts (partie de 自 Madame TUTRICE Monsieur APPRENANT 1 Zerobarrier **CAP** Jardinier 01/04/2020 Portefeuille paysagiste) Q Recherche bloc sanitaire Titre Agent de service et 自 Madame TUTRICE Learner LEARNER Zerobarrier 21/03/2020 propreté Titre Professionnel -Eval installation chantier

)BIPass

M

#### **Enregistrer des certifications (profil manager)**

![](_page_24_Picture_1.jpeg)

L'onglet « certification » offre des fonctionnalités similaires à l'onglet « évaluation ». L'organisme habilité et l'évaluateur doivent être spécifié. Les certifications portent sur des unités complètes (blocs de compétences). L'attestation de certification obtenue peut être importée.

![](_page_24_Figure_3.jpeg)

#### **Enregistrer des certifications (profil manager)**

![](_page_25_Picture_1.jpeg)

L'onglet « certification » offre des fonctionnalités similaires à l'onglet « évaluation ». L'organisme habilité et l'évaluateur doivent être spécifié. Les certifications portent sur des unités complètes (blocs de compétences). L'attestation de certification obtenue peut être importée.

|                        | AJOUTER UNE CERTIFICATION |                      |               | SÉLEC <mark>TIO</mark> NNER L'APPRENANT |         |
|------------------------|---------------------------|----------------------|---------------|-----------------------------------------|---------|
| Date de certification* | 30/04/2020                |                      | Établissement | Zerobarrier                             | •       |
| Document               | Sélectionner 🕁 cr_comm    | ision_09_04_2020.pdf | Apprenant*    | Learner LEARNER                         | •       |
| ANNULER                | 1/4                       |                      | × PRÉCÉDENT   | 3 / 4                                   | SUIVANT |

|                 | SÉLECTIONNER L'ÉVALUATEUR | 1       |                     | SÉLECTIONNER LES UNITÉS            |             |
|-----------------|---------------------------|---------|---------------------|------------------------------------|-------------|
| Établica amontt | Solivers                  | -       | Référentiel         | Vitimob - Opérateur en viticulture | •           |
| Etablissement*  | Établissement             |         | Unités*             |                                    |             |
| 2               | Saisie manuelle           | -       | TOUS AUCUN          |                                    |             |
| Evaluateur*     | Alexandre Legrain         |         | Travaux d'hiver 🗙 📔 |                                    | ~           |
| × PRÉCÉDENT     | 2/4                       | SUIVANT | × PRÉCÉDENT         | 4 / 4                              | ENREGISTRER |

Consulter et exploiter l'historique des certifications Il est possible de filtrer les évaluations par nom, référentiel, évaluateur ou apprenant. Il faut renseigner le champ voulu et cliquer sur l'icône recherche Les données peuvent alors être exportées sous format Excel en cliquant

| ZEROBARRIE           | S            |               |                                              | Français           | MENU                                  |
|----------------------|--------------|---------------|----------------------------------------------|--------------------|---------------------------------------|
|                      | MOBIPASS > C | ertification  |                                              |                    |                                       |
|                      | AJOUTER      | CERTIFICATION |                                              |                    |                                       |
|                      | Date         | Date          | 30/04/2019                                   | Apprenant          | Action                                |
| Legrain<br>ALEXANDRE |              | Évaluateur    | Assessor ASSESSOR (Zerobarrier)              | (                  | < ⊗ ₺ )                               |
| 🔅 Administrateur     | 05/11/2019   | Apprenant     | Monsieur APPRENANT (Zerobarrier)             | Monsieur APPRENANT |                                       |
| Référentiels         |              | Document      | Télécharger le document 🚽                    |                    |                                       |
| Évaluation           | 30/04/2019   | Référentiel   | CQP Plongeur-Officier de cuisine [2011-2018] | Monsieur APPRENANT |                                       |
| S Certification      | 29/04/2019   | Unités        | Réception                                    | Monsieur APPRENANT |                                       |
| Nortefeuille         |              |               | × FERMER                                     |                    | · · · · · · · · · · · · · · · · · · · |
| Q Recherche          |              |               |                                              |                    |                                       |
|                      |              |               |                                              |                    |                                       |

**Visualiser et télécharger en PDF le portefeuille de compétences d'un apprenant** 1. Cliquez sur le nom de l'apprenant dont vous souhaitez visualiser le passeport

![](_page_27_Picture_1.jpeg)

**MOBIPass** 

Visualiser et télécharger en PDF le portefeuille de compétences d'un apprenant 2. Cliquez sur le nom de la certification pour faire apparaître le détail : quels acquis ont été validés, dans quel établissement, et à quelle date.

![](_page_28_Picture_1.jpeg)

**MOBIPass** 

| ZEROBAR                        | lier                                                                   |                                         | Français MENU         |
|--------------------------------|------------------------------------------------------------------------|-----------------------------------------|-----------------------|
|                                | MOBIPASS > Portefeuille                                                |                                         |                       |
|                                | PRÉCÉDENT                                                              | r LEARNER                               |                       |
|                                | Portefeuille de compé                                                  | ences validées ou certifiées            |                       |
| Legrain<br>ALEXANDRE           | 2 ( Titre Agent de service et propreté                                 |                                         | 3 Passeport métier    |
| 🔅 Administrateur               | 1. Préparation de la zone de travail (en fonction des tâches de nettoy | age, en limitant les risques potentiels | et dans le respect de |
| Référentiels                   | l'environment)                                                         |                                         |                       |
| <ul> <li>Évaluation</li> </ul> | Acquis d'apprentissage                                                 | Établissement                           | Date de validation    |
| Evaluation                     | Préparation des produits de nettoyage                                  |                                         |                       |
| Certification                  | Préparation de l'équipement technique et de sécurité                   |                                         |                       |
| Nortefeuille                   | Préparation d'outils                                                   | Zerobarrier                             | 01/01/2020            |
| Q Recherche                    |                                                                        |                                         |                       |
|                                | 2. Nettoyage du mobilier (bureaux, armoires, tables, portes, etc. en p | renant soin des appareils électronique  | s)                    |
|                                | Acquis d'apprentissage                                                 | Établissement                           | Date de validation    |

Acquis d'apprentissage

Visualiser et télécharger en PDF le portefeuille de compétences d'un apprenant 4. Une nouvelle fenêtre s'ouvre :

![](_page_29_Picture_1.jpeg)

- Cliquer sur « Fermer » permet de revenir à la fenêtre précédente
- Cliquer sur « Enregistrer » permet de sauvegarder le document qu'on a sous les yeux.

![](_page_29_Picture_4.jpeg)

#### Visualiser et télécharger au format Word le CV d'un apprenant

![](_page_30_Picture_1.jpeg)

En cliquant sur « Curriculum Vitae » le CV est directement téléchargé sur votre ordinateur, tablette ou téléphone. Vous pourrez le modifier avec un logiciel de traitement de texte.

CERCIDE

Legrain

LEgrain

LEgrain

LEGRAINERE

Précédent

Learner LEARNER

Précédent

Précédent

Précédent

Précédent

Précédent

Précédent

Précédent

Précédent

Précédent

Précédent

Précédent

Précédent

Précédent

Précédent

Précédent

Précédent

Précédent

Précédent

Précédent

Précédent

Précédent

Précédent

Précédent

Précédent

Précédent

Précédent

Précédent

Précédent

Précédent

Précédent

Précédent

Précédent

Précédent

Précédent

Précédent

Précédent

Précédent

#### Préparation de la zone de travail (en fonction des tâches de nettoyage, en limitant les risques potentiels et dans le respect de l'environment)

| Acquis d'apprentissage                               | Établissement | Date de validation |
|------------------------------------------------------|---------------|--------------------|
| Préparation des produits de nettoyage                |               |                    |
| Préparation de l'équipement technique et de sécurité |               |                    |
| Préparation d'outils                                 | Zerobarrier   | 01/01/2020         |

Q Recherche

Référentiels

Évaluation

Certification

Portefeuille

2. Nettoyage du mobilier (bureaux, armoires, tables, portes, etc. en prenant soin des appareils électroniques)

| Acquis d'apprentissage | Établissement | Date de validation |
|------------------------|---------------|--------------------|
|                        |               |                    |

## **Rechercher des apprenants en fonction des acquis validés** Cliquez sur l'onglet « recherche » et cherchez le référentiel d'intérêt

![](_page_31_Picture_1.jpeg)

![](_page_31_Figure_2.jpeg)

 Rechercher des apprenants en fonction des acquis validés
 MOBIPass

 Sélectionnez l'unité (ici, l'unité 2) ou plus finement le ou les acquis (accessibles en cliquant sur l'unité : ici, 2 acquis de l'unité 1).
 I'unité : ici, 2 acquis de l'unité 1).

 Cliquez sur « CHERCHER » pour visualiser les apprenants ayant validé cette unité ou ces acquis.

| ZEROBARRIER          |                                                    |                                                      | Français MENU |  |
|----------------------|----------------------------------------------------|------------------------------------------------------|---------------|--|
|                      | MOBIPASS > Recherche                               | concrener aco apprenanto en tenetten ao tearo acquio |               |  |
|                      | Choisir un référentiel                             | CQP Commis de cuisine                                | ~             |  |
| Legrain<br>ALEXANDRE | 1. Réceptionner et stocker des marchandises, de    | s produits                                           | ^             |  |
| Administrateur       | RECEPTIONNER LES MARCHANDISES                      |                                                      |               |  |
| Référentiels         | CONTRIBUER À GÉRER LES STOCKS                      |                                                      |               |  |
| 🔗 Évaluation         | STOCKER LES MARCHANDISES                           |                                                      |               |  |
| Sertification        | 2. Nettoyer et désinfecter les espaces et les plan | s de travail                                         | ~             |  |
| Nortefeuille         | 3. Garantir la sécurité sanitaire et alimentaire   |                                                      | ~             |  |
| Q Recherche          | 4. Réaliser les préparations culinaires de base    |                                                      | ~             |  |
|                      |                                                    | CHERCHER                                             |               |  |

# Principales fonctionnalités de MOBITrain

| \$ | Formation | Enregistrer une nouvelle session de formation (p. 35)<br>Consulter et exploiter l'historique des sessions de formation (p. 39)<br>Faire un export individuel (p. 41)<br>Editer une feuille d'émargement (p. 42) |
|----|-----------|----------------------------------------------------------------------------------------------------|
| S  | Mobilité  | Enregistrer une mobilité (p. 43)                                                                                                    |
| 0  | Signature | Signer numériquement une feuille d'émargement (p. 44)                                                                                                    |

# Enregistrer une nouvelle session de formation

![](_page_34_Picture_1.jpeg)

Pour enregistrer une nouvelle session de formation, allez dans l'onglet « Formation » puis cliquez sur « Ajouter ».

![](_page_34_Figure_3.jpeg)

Enregistrer une nouvelle session de formation

1. Sur le premier panneau, compléter le nom de la formation (obligatoire) et si vous

le souhaitez, des détails sur le lieu, et une description du programme (facultatif).

2. Sélectionnez le ou les formateurs, puis le ou les apprenants.

|                         | AJOUTER UNE FORMATION   |         |
|-------------------------|-------------------------|---------|
| Nom de la formation*    | nettoyage des vitres    |         |
|                         | Interne                 | •       |
| Lieu                    | sur le chantier X       |         |
| Туре                    | Mise en situation       | •       |
| Description / Programme | Description / Programme |         |
| ANNULER                 | 1/5                     | SUIVANT |

|                                 | SÉLECTIONNER LES FORMATEURS |         |
|---------------------------------|-----------------------------|---------|
| Établissement                   | Zerobarrier                 | •       |
| Formateurs                      |                             |         |
| Madame TUTRICE ×                |                             | ×       |
| × PRÉCÉDENT                     | 2/5                         | SUIVANT |
|                                 | SÉLECTIONNER LES APPRENANTS |         |
| Établissement                   | Zerobarrier                 | •       |
|                                 |                             |         |
| Apprenants                      |                             |         |
| Apprenants<br>Monsieur APPRENAN | IT x                        | ~       |

![](_page_35_Picture_6.jpeg)

Enregistrer une nouvelle session de formation

![](_page_36_Picture_1.jpeg)

3. Choisissez le référentiel de travail, l'unité, et l'acquis visé. Sélectionnez ensuite le ou les descripteurs travaillés.

4. Indiquez la date et l'heure de la formation. Les commentaires sont facultatifs.

| éférentiel                                                                                                    | Titre Agent de service et propreté                                                                                                    | •        |     |
|----------------------------------------------------------------------------------------------------|----------------------------------------------------------------------------------------------------|----------|-----|
| nité                                                                                                    | Lavage des vitres                                                                                                    | •        | L   |
| cquis d'apprentissage                                                                                                    | Préparation de la zone de travail                                                                                                    | •        |     |
| TOUS AUCUN                                                                                                    |                                                                                                    |          | - 1 |
|                                                                                                    |                                                                                                    |          | 1   |
| Il/elle est capable d'utilise<br>Il/elle est capable de prot                                                                                                    | er un mouilleur et une raclette 🗙<br>téger les lieux à l'aide d'une bâche 🗴                                                                                                    |          |     |
| Il/elle est capable d'utilise<br>Il/elle est capable de prot<br>Il/elle est capable d'utilise                                                                                                 | er un mouilleur et une raclette 🗙<br>téger les lieux à l'aide d'une bâche 🗴<br>er le grattoire à vitres sans abimer la surface vitrée                                                                                                    | ×        |     |
| Il/elle est capable d'utilise<br>Il/elle est capable de prot<br>Il/elle est capable d'utilise<br>Il/elle est capable de prép                                                                  | er un mouilleur et une raclette <b>x</b><br>téger les lieux à l'aide d'une bâche <b>x</b><br>er le grattoire à vitres sans abimer la surface vitrée<br>parer une solution détergente dégraissante (prod                                                                                         | ×        |     |
| Il/elle est capable d'utilise<br>Il/elle est capable de prot<br>Il/elle est capable d'utilise<br>Il/elle est capable de prép<br>Il/elle connaît les outills o                                 | er un mouilleur et une raclette <b>x</b><br>téger les lieux à l'aide d'une bâche <b>x</b><br>er le grattoire à vitres sans abimer la surface vitrée<br>parer une solution détergente dégraissante (prod<br>de nettoyage des vitres <b>x</b>                                                     | x<br>x v |     |
| Il/elle est capable d'utilise<br>Il/elle est capable de prot<br>Il/elle est capable d'utilise<br>Il/elle est capable de prép<br>Il/elle connaît les outills o<br>Il/elle connaît les propriét | er un mouilleur et une raclette <b>x</b><br>téger les lieux à l'aide d'une bâche <b>x</b><br>er le grattoire à vitres sans abimer la surface vitrée<br>parer une solution détergente dégraissante (prod<br>de nettoyage des vitres <b>x</b><br>tes de produits de nettoyage des vitres <b>x</b> | ×        |     |

|                              | FORMATION            |             |
|------------------------------|----------------------|-------------|
| Date*                        | 21/04/2020           | ā           |
| Heure de début*              | 06:30                |             |
| Heure de fin*                | 07:00                |             |
| Commentaire sur la formation | 1                    | li          |
| + AJOUTER UNE S              | SESSION DE FORMATION |             |
| × PRÉCÉDENT                  | 5 / 5                | ENREGISTRER |

Enregistrer une nouvelle session de formation La session de formation apparaît dans votre historique.

![](_page_37_Picture_1.jpeg)

Attention : Selon la date enregistrée, la formation peut apparaître plus bas dans le tableau. (Exemple : Pour visualiser les formations antérieures au 17 mars, faire défiler le tableau)

![](_page_37_Figure_3.jpeg)

#### Consulter et exploiter l'historique des sessions de formation

![](_page_38_Picture_1.jpeg)

Vous pouvez visualiser l'historique des formations dispensées dans l'établissement, en voir les détails 📋 et modifier 🥕 ou supprimer 🥫 les formations que vous avez enregistrées.

BARRIER ZER MENU Français MOBITRAIN > Formation < 1 > EXPORT INDIVIDUEL AJOUTER Legrain ALEXANDRE Q X 1 Tous Administrateur n Titre Agent de service et Ê Madame TUTRICE Monsieur APPRENANT nettoyage des vitres 21/04/2020 propreté Formation Vitimob - Opérateur en Ê 08/04/2020 Madame TUTRICE Monsieur APPRENANT test viticulture Mobilité Titre Agent de service et Signature Madame TUTRICE E 21/03/2020 Learner LEARNER sanitaires stade propreté Titre Agent de service et Madame TUTRICE Ê MOBILIER 21/03/2020 Learner LEARNER propreté Titre Agent de service et Ê NETTOYAGE MOBILIER 17/03/2020 Madame TUTRICE Learner LEARNER propreté

Consulter et exploiter l'historique des sessions de formation Vous pouvez filtrer les formations par nom, date, référentiel, évaluateur ou apprenant. Il faut renseigner le champ voulu et cliquer sur l'icône recherche Les données peuvent alors être exportées sous format Excel en cliquant

#### BARRIER ZER MENU Français MOBITRAIN > Formation < 1 > EXPORT INDIVIDUEL AJOUTER Legrain ALEXANDRE Q $\otimes$ ⊻ Tous n Administrateur Titre Agent de service et Ê nettoyage des vitres 21/04/2020 Madame TUTRICE Monsieur APPRENANT propreté Formation Vitimob - Opérateur en Ê 08/04/2020 Madame TUTRICE Monsieur APPRENANT test viticulture Mobilité Titre Agent de service et Signature Ê Î 21/03/2020 Madame TUTRICE Learner LEARNER sanitaires stade propreté Titre Agent de service et Ê Madame TUTRICE MOBILIER 21/03/2020 Learner LEARNER propreté Titre Agent de service et Ê NETTOYAGE MOBILIER 17/03/2020 Madame TUTRICE Learner LEARNER propreté

#### Faire un export individuel

![](_page_40_Picture_1.jpeg)

- 1. Cliquez sur le bouton « EXPORT INDIVIDUEL » en haut à droite
- 2. Choisissez l'apprenant, la date de début et la date de fin pour exporter la liste.

Un export au format Excel vous permettra de visualiser le temps total de formation d'un apprenant

| ZEROBARRIER          | 2                     |                    |                                       |                | Français           | MENU             |      |  |
|----------------------|-----------------------|--------------------|---------------------------------------|----------------|--------------------|------------------|------|--|
|                      | MOBITRAIN > Formation |                    |                                       |                |                    |                  |      |  |
|                      | AJOUTER               |                    | <                                     | 1 >            | 4                  | EXPORT INDIVIDUE | EL , |  |
|                      | Nom                   | EXPORT             | ER LES FORMATIONS D'UN APPRE          | NANT           | Apprenant          | Action           |      |  |
| Legrain<br>ALEXANDRE |                       | Établissement*     | Zerobarrier                           | ~              |                    | Q 🛛 🕁            |      |  |
| 🔯 Administrateur     |                       | Apprenant*         | Monsieur APPRENANT                    | v              |                    | ÷                | 1    |  |
| Eormation            | nettoyage des v       | Date de début*     |                                       |                | Monsieur APPRENANT |                  |      |  |
|                      | test                  | Date de fin*       |                                       |                | Monsieur APPRENANT | ê / î            |      |  |
| Mobilite             |                       | N FEDRIED          |                                       |                |                    |                  |      |  |
| 🥑 Signature          | sanitaires stad       | × FERMER           |                                       | Y EXCEL Y PDF  | Learner LEARNER    |                  | l    |  |
|                      | MOBILIER              | 21/03/2020         | Titre Agent de service et<br>propreté | Madame TUTRICE | Learner LEARNER    | 8 / 1            |      |  |
|                      | NETTOYAGE M           | OBILIER 17/03/2020 | Titre Agent de service et<br>propreté | Madame TUTRICE | Learner LEARNER    | ê / î            |      |  |

**Editer une feuille d'émargement** Un export au format PDF vous permet de créer une feuille d'émargement pour justifier les sessions de formation sur la péridode choisie. Vous pouvez télécharger et imprimer ce document, pour le faire signer par le tuteur et l'apprenant.

| Feuille d'émargement                                                                                                    |            |       |       |                   |                                      |                        |                          |
|----------------------------------------------------------------------------------------------------|------------|-------|-------|-------------------|--------------------------------------|------------------------|--------------------------|
| Établissement Zerobarrier<br>Sessions de formation effectuées pour Monsieur APPRENANT, sur la période du 02/02/2020 à 05/05/2020 |            |       |       |                   |                                      | ZEROBARRIER            |                          |
| Nom                                                                                                    | Date       | Début | Fin   | Туре              | Tuteur/Formateur                     | Signature du formateur | Signature de l'apprenant |
| peinture de murs                                                                                                    | 06/02/2020 | 13:00 | 13:30 | Mise en situation | Madame TUTRICE                       |                        |                          |
| nettoyage des sanitaires                                                                                                    | 09/03/2020 | 07:00 | 07:30 | Mise en situation | Madame TUTRICE                       |                        |                          |
| Test                                                                                                    | 11/03/2020 | 09:00 | 10:00 | Mise en situation | Madame TUTRICE<br>Adrien GENDRONNEAU |                        |                          |
| Test                                                                                                    | 12/03/2020 | 09:00 | 10:00 | Mise en situation | Madame TUTRICE                       |                        |                          |
| Installation chantier                                                                                                    | 12/03/2020 | 09:00 | 10:00 | Mise en situation | Madame TUTRICE                       |                        |                          |
| test                                                                                                    | 08/04/2020 | 10:00 | 11:00 | Mise en situation | Madame TUTRICE                       |                        |                          |

![](_page_41_Picture_2.jpeg)

![](_page_41_Picture_3.jpeg)

**Enregistrer une mobilité** L'onglet « Mobilité » possède les mêmes fonctionnalités que « Formation », pour la saisie et l'export de périodes de mobilité d'un apprenant. Il est possible d'importer un document de convention, et de lier la mobilité à une session de formation déjà enregistrée.

| ZEROBARRİE           | R                    |                            |                         | Français                | MENU              |
|----------------------|----------------------|----------------------------|-------------------------|-------------------------|-------------------|
|                      | MOBITRAIN > Mobilité |                            |                         |                         |                   |
| 8                    | AJOUTER              | ٢                          | 1 >                     |                         |                   |
|                      | Apprenant            | Date                       | Établissement d'origine | Établissement d'accueil | Action            |
| Legrain<br>ALEXANDRE |                      |                            |                         |                         | <li>&lt; ⊗ ±</li> |
| 🔅 Administrateur     | V A                  | 15/02/2020 -<br>20/02/2020 | Relais AVS              | ihk freiburg            |                   |
| < Formation          |                      |                            |                         |                         |                   |
| S Mobilité           |                      |                            |                         |                         |                   |
| 🧭 Signature          |                      |                            |                         |                         |                   |

Signer numériquement les feuilles d'émargement Dans le cas où vos apprenants on accès à leur compte sur la plateforme, vous pouvez signer (et leur faire signer) les feuilles d'émargement directement en ligne, dans l'onglet « signature ».

)Bİ Train

![](_page_43_Picture_1.jpeg)

## Principales fonctionnalités de MOBITools

![](_page_44_Picture_1.jpeg)

Visualiser la version imprimable du référentiel (p. 46) Visualiser les informations publiées par le certificateur (p. 49) Visualiser le cas échéant les ressources pédagogiques (p. 50)

#### Visualiser la version imprimable du référentiel

Dans l'onglet outil, cliquez sur le secteur d'activité qui vous concerne, puis sur le référentiel que vous souhaitez visualiser.

| ZEROBARRİI       | ER Français                                                                              | - MENU |
|------------------|------------------------------------------------------------------------------------------|--------|
|                  | MOBITOOLS > Outils                                                                       |        |
|                  | Référentiels                                                                             |        |
| Legrain          | MObiRhin - Pavage                                                                        |        |
| ALEXANDRE        | MobiRhin - Manipulation de la débroussailleuse                                           |        |
| 🔯 Administrateur | MobiRhin - Plantation d'arbres et d'arbustes                                             |        |
| • Outile         | MobiRhin - Plantation de massifs : plantes en godet (annuelles, bisannuelles ou vivaces) |        |
| ouns             | MobiRhin - Utilisation d'une tondeuse auto-tractée et autoportée                         |        |
|                  | MobiRhin - Utilisation du taille-haie thermique                                          |        |
|                  | C Titre professionnel - ouvrier du paysage                                               |        |
|                  | Hôtellerie - Restauration (13)                                                           | ~      |
|                  | Logistique et sous traitance industrielle (6)                                            | ~      |
|                  | Propreté (1)                                                                             | ~      |

BiTools

M

Visualiser la version imprimable du référentiel Cliquez sur la section « Documentation sur le référentiel »

![](_page_46_Picture_1.jpeg)

Puis sur l'cône 📋

#### ZEROBARRIER MENU Français MOBITOOLS > Outils PRÉCÉDENT Titre professionnel - ouvrier du paysage Outils Liens Legrain ALEXANDRE Documentation sur le référentiel (3) $\sim$ Administrateur **D** Ê Fiche RNCP 2 Outils Ê Référentiel Zero Barrier imprimable Ê Référentiel de certification ministère du travail Ressources pédagogiques (14) V

## Visualiser la version imprimable du référentiel En cliquant sur « Télécharger », le référentiel s'ouvre dans une nouvelle fenêtre, prêt à être imprimé.

![](_page_47_Picture_1.jpeg)

**MOBITools** 

Visualiser les informations publiées par le certificateur Comme pour le référentiel, cliquer sur l'icône avous permet de visualiser les informations publiées par le certificateur : par exemple, le référentiel de certification, et la fiche déposée au RNCP présentant la certification.

#### ZER BARRIER MENU Français MOBITOOLS > Outils PRÉCÉDENT Titre professionnel - ouvrier du paysage Outils Liens Legrain ALEXANDRE Documentation sur le référentiel (3) ~ Administrateur Ċ. Ê Fiche RNCP Outils Ê Référentiel Zero Barrier imprimable Ê Référentiel de certification ministère du travail Ressources pédagogiques (14) V

## Visualiser les ressources pédagogiques En cliquant sur « Ressources pédagogiques » vous aurez accès aux ressources de

différente nature : didacticiels, liens, application.

![](_page_49_Picture_1.jpeg)

ZER BARRIER MOBITOOLS > Outils

![](_page_49_Figure_3.jpeg)

Administrateur

Ċ.

🔦 Outils

| Liens |   |
|-------|---|
|       |   |
|       | ~ |
|       | ^ |
|       |   |
| Ê     |   |
| Ê     |   |
|       |   |
|       |   |